مرخصی ترمی

دانشجو برای ثبت مرخصی ترمی پس از ورود به سامانه آموزشی از مکاتبات اداری – فرم های درخواست – درخواست مرخصی ترم

را انتخاب کرده و پس از پر کردن اطلاعات فرم، روی گزینه ارسال کلیک کنید

در ضمن مهلت ارسال مرخصی تحصیلی یک هفته قبل از شروع ترم جدید می باشد و در صورت عدم ارسال مرخصی در زمان مقرر دانشجو بایستی نسبت به ارسال حذف ترم اقدام نماید.

| شرح نامه 🥌<br>فرم الصافي 者                                                                                    | درخواست مرخصې ترمې                                                                                    |
|----------------------------------------------------------------------------------------------------|----------------------------------------------------------------------------------------------------|
| دانشجوی شبانه هستید شهریه کامل را انتخاب کنید ارجاع ها<br>غیر اینصورت بدون شهریه را انتخاب نمایید متن نامه که | دانشجو: (۲۰۰۰٬۰۰۰ ، ۲۰۰۰ ، ۲۰۰۰ ، ۲۰۰۰ ، ۲۰۰۰ ، ۲۰۰۰ ، ۲۰۰۰ ، ۲۰۰۰ ، ۲۰۰۰ ، ۲۰۰۰ ، ۲۰۰۰ ، ۲۰۰۰ ، ۲۰۰۰ |
| گردش کار 🔆<br>ایداشت 🧃 یادداشت                                                                                | مشحمات الكمامن المنابع المرابط خود انتخاب كنيد                                                        |
| ردیابی 📷                                                                                                    |                                                                                                    |
|                                                                                                    | تاريخ درخواست : 1400/10/16 ساعت درخواست : 10:11                                                       |
|                                                                                                    | ا انوع مرخصی ای احتساب در سنوات 🗸 اوضعیت شهریه مرخصی استهریه کامل 🗸 ا                                 |
|                                                                                                    | ۳ ترما:<br>تاريخ جلسه :                                                                               |
|                                                                                                    | ۴ شرح علت مرخصی:                                                                                      |
|                                                                                                    | توضيح اضافي :                                                                                         |
|                                                                                                    |                                                                                                    |
|                                                                                                    | ک ارسال                                                                                               |

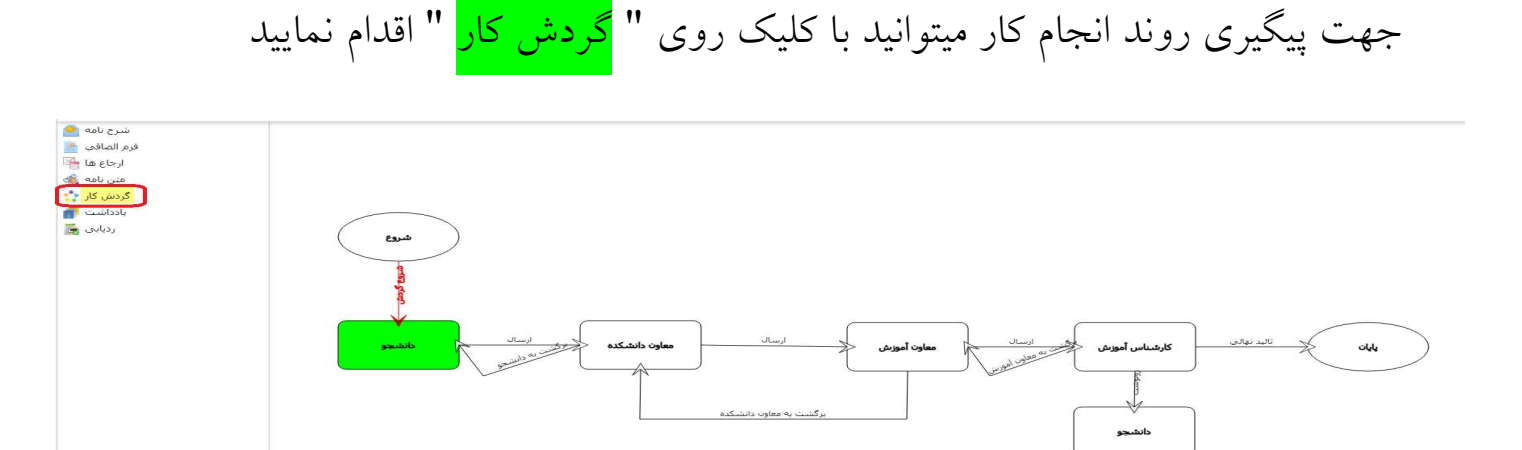

دقت داشته باشید هر <mark>کادری که سبز رنگ</mark> باشد گردش دست آن کاربر می باشد و برای پیگیری روند کار خود می توانید روی کادر مربوطه کلیک کنید تا اسم فرد مورد نظر را مشاهده نمایید و یا با کلیک روی ارجاع اسم کاربری که گردش دست آن می باشد را مشاهده کنید

جهت تماس با كاربر مربوطه مي توانيد به آدرس سايت دانشگاه هنر اسلامي تبريز (http://www.tabriziau.ac.ir)

مراجعه کرده و با کلیک روی " ارتباط با ما " نسبت به جستجوی اسم فرد مورد نظر اقدام نمایید.

| Tabriz Islamic art University | X | ار تباط با ما | درباره دانشگاه -              | سامانہ ھا + | دانشکده ها -         | مدیریت ها +        | مدیریت دانشگاه + | صفحہ اصلی   |
|-------------------------------|---|---------------|-------------------------------|-------------|----------------------|--------------------|------------------|-------------|
|                               |   |               |                               |             |                      |                    |                  | دفترچہ تلفن |
|                               |   |               | ~                             | ها          | : همه حوزه د         | حــوزه             |                  |             |
|                               |   |               | · ·                           | ί           | یا واحد :<br>فراد :  | قسمت<br>اسامی ا    |                  |             |
|                               |   |               |                               |             | ستقيم:               | شماره م            |                  |             |
|                               |   |               |                               |             | داخلى:<br>يكس:       | شماره د<br>شماره ف |                  |             |
|                               |   |               | رت: ( <u>معودی</u> 🗸<br>جسنجو | بي بور<br>ک | بازی براساس:<br>حوزه | مر تب س            |                  |             |